## **Utilisation de l'autodiagnostic club**

Création d'un profil « Projet club » pour un utilisateur de footclub.

Le titulaire du profil « correspondant footclub » après s'être connecter avec son identifiant...

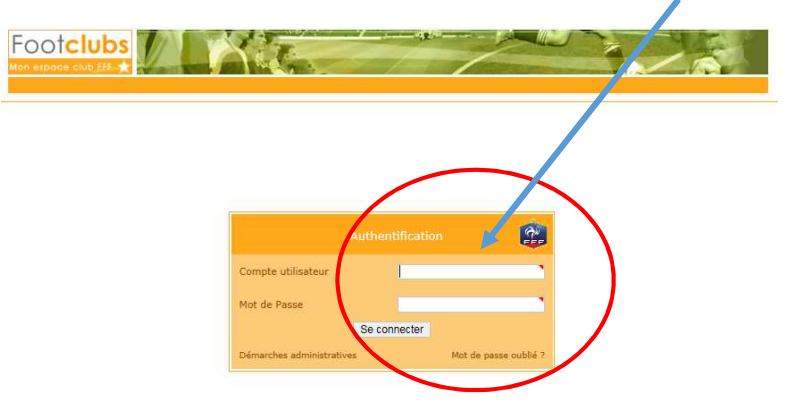

...Se rendra sur l'onglet Menu, puis organisation et utilisateurs footclubs.

| Il devra alors sélectionner un utilisateur (profil autre qu'invité) |                                         |                                                          |                                                  |                             |                                                                                                    |              |                      |                                         |  |  |  |  |
|---------------------------------------------------------------------|-----------------------------------------|----------------------------------------------------------|--------------------------------------------------|-----------------------------|----------------------------------------------------------------------------------------------------|--------------|----------------------|-----------------------------------------|--|--|--|--|
|                                                                     |                                         |                                                          |                                                  |                             |                                                                                                    |              |                      |                                         |  |  |  |  |
|                                                                     | Beatrice MAURY                          | Beatrice MAURY Organisation > Utilisateur Footclubs      |                                                  |                             |                                                                                                    |              |                      |                                         |  |  |  |  |
|                                                                     | BAAA                                    | 20 ublisate z maximum pervent être jedarés [En saveir +] |                                                  |                             |                                                                                                    |              |                      |                                         |  |  |  |  |
|                                                                     |                                         |                                                          | er Utilise Aur                                   |                             |                                                                                                    | Actif        |                      | Adresse mail                            |  |  |  |  |
|                                                                     | Organisation *                          |                                                          | Beatrice MAURY                                   | BMAURY4                     | Invité Fmi - Organisation Uniquement                                                                                                   | Actif        | 0681506454           | 537942@lmpf.eu                          |  |  |  |  |
|                                                                     | Identité club<br>Utilisateurs Footclubs |                                                          | Beatrice MAURY (Correspondant<br>Footclubs)      | BMAURY                      | Gestionnaire Centre De Formation, Compétitions, Dncg, Joueurs Fédéraux, Licences, Organisation Et<br>Éducateurs                        | Actif        | 06 75 58 46<br>02    | beatrice.maury11@free.fr                |  |  |  |  |
|                                                                     | Code OFFIFOOT                           |                                                          | Benoit MAURY                                     | BMAURY3                     | Invité organisation, licences et compétitions                                                                                          | Actif        | 0630040416           | benoit.maury.5@free.fr                  |  |  |  |  |
|                                                                     | Membres du club                         |                                                          | Emmanuel LESMAN                                  | EZIESMAN                    | Invité organisation, licences et compétitions                                                                                          | Actif        | 0631044178           | ziesmanu@gmail.com                      |  |  |  |  |
|                                                                     | Educateurs du club                      |                                                          | Jean Claude COUAILLES                            | JCCOUAILLES2                | Invité organisation, licences et compétitions                                                                                          | Actif        | 0688780520           | jean-<br>claude.couailles@wanadoo.fr    |  |  |  |  |
|                                                                     | Cotisations licencies                   |                                                          | Patrick BALECH                                   | PBALECH                     | Gestionnaire Compétitions Uniquement                                                                                                   | Actif        | 0651885719           | patrick.balech@free.fr                  |  |  |  |  |
|                                                                     | Etat du compte                          | 1                                                        | Philippe MAURY                                   | PMAURY2                     | Invité organisation, licences et compétitions                                                                                          | Actif        | 0662192503           | philippe.maury11@free.fr                |  |  |  |  |
|                                                                     | Centres de gestion                      |                                                          | Romain DE ALMEIDA                                | RDEALMEIDA                  | Gestionnaire Compétitions Et Licences                                                                                                  | Actif        | 0642216723           | romain.dealmeida@hotmail.fr             |  |  |  |  |
|                                                                     | Editions at automations                 |                                                          | Vincent BALON                                    | VBALON                      | Gestionnaire Licences Et Éducateurs                                                                                                    | Actif        | 0685475500           | vincent.balon@gmail.com                 |  |  |  |  |
|                                                                     | Licences                                |                                                          |                                                  |                             |                                                                                                    | -            |                      |                                         |  |  |  |  |
|                                                                     | Eduncus.                                |                                                          |                                                  |                             | Créer un nouvel utilisateur 🖲                                                                                                    | Val          | ider 🜒 Rafra         | ichir 🖲                                 |  |  |  |  |
|                                                                     | Thursday Codesana                       | Droits de re                                             | production et de diffusion réservés 🗈 Fédération | Française de Football 1997- | 1016 Usage strictement réservé aux clubs de l'ootball. L'utilisateur du Site reconnaît avoir pris connaissance des Conditions Générals | es d'Utilise | tion du Site, en acc | epter et en respecter les dispusitions. |  |  |  |  |
|                                                                     | Compatibles                             |                                                          |                                                  |                             |                                                                                                    |              |                      |                                         |  |  |  |  |
|                                                                     | Competitions                            |                                                          |                                                  |                             |                                                                                                    |              |                      |                                         |  |  |  |  |
|                                                                     | Centre de formation                     |                                                          |                                                  |                             |                                                                                                    |              |                      |                                         |  |  |  |  |
|                                                                     | Autres clubs                            |                                                          |                                                  |                             |                                                                                                    |              |                      |                                         |  |  |  |  |

....ou créer un profil gestionnaire en cochant la case à la rubrique « type de profil ».

| Foot <b>clubs</b>       | V Steel                               |                             | Mar 1     |              |
|-------------------------|---------------------------------------|-----------------------------|-----------|--------------|
| Mon espace club 222-12  |                                       |                             |           |              |
| Saison 2015-2016 🗸      |                                       |                             |           |              |
| Beatrice MAURY          | Organisation > Utilisateurs Footelub  | > Caractéristiques          |           |              |
| BAAA                    | Utiliniteur                           | Romain DE ALMEIDA           |           |              |
|                         | Code d'accès                          | RDEALMEIDA                  |           |              |
| Organisation *          | Nouveau mot de passe                  |                             |           |              |
| Identité club           | Confirmation                          |                             |           |              |
| Utilisateurs Footclubs  | Type de prom                          | Gestionnaire O Invité       |           |              |
| Code OFFIFOOT           |                                       | Construction Inc.           |           |              |
| Membres du club         |                                       |                             |           |              |
| Educateurs du club      |                                       | Licences 🖄                  |           |              |
| Cotisations licenciés   |                                       | Educateurs                  |           |              |
| Etat du compte          | Profil                                | Compétitions                |           |              |
| Centres de gestion      |                                       | Joueurs fédéraux 🛄          |           |              |
| Procès-verbaux          |                                       | Contre de formation         |           |              |
| Editions et extractions |                                       | Projet Club 🗌               |           |              |
| Licences                |                                       | D.N.C.G.                    |           |              |
| Educateurs              | Gestion feuille de match informatisée |                             |           |              |
| Joueurs Fédéraux        | Actif                                 | Actif 🗸                     |           |              |
| Comnétitions            | Niveau Footclubs                      | Utilisateur débutant        |           |              |
| Control do Esperation   | Téléphone                             | 0642216723                  |           |              |
| Centre de rormation     | Adresse mail                          | romain.dealmeida@hotmail.fr |           |              |
| Autres clubs            | Date de dernière connexion            | 08/01/2016 15:59:45         |           |              |
| Divers                  |                                       |                             | Valider ● | Rafraichir 🛎 |

La dernière étape consiste à cocher le profil Projet club.

L'utilisateur enregistré « projet club » verra apparaitre une fois connecté à son profil l'onglet projet club dans lequel il trouvera la rubrique diagnostic.

Pour ensuite utiliser cet outil correctement, copier le lien ci-dessous dans une barre de recherche pour visualiser la vidéo de présentation de la FFF : <u>https://we.tl/t-cVWIARY159</u>